## How to Reset Microsoft 365 or Net ID Password

**Note:** Now, users can reset their Microsoft 365 or Net ID password on their own by enabling two-factor authentications during the login/registration process. If you reset the Microsoft 365 password by following the steps below, it will also change your Net ID password. Previously, the Microsoft 365 Login ID and Password were different. Henceforth, your Microsoft username will be your netid@iitgn.ac.in (e.g. test@iitgn.ac.in), and your password will be your Net ID password.

Browse <u>https://passwordreset.microsoftonline.com/</u>. Enter your Microsoft 365 Username (e.g. <u>test@iitgn.ac.in</u>)

| passwordreset.microsoftonline.com/passwordreset#!/ |                                                |
|----------------------------------------------------|------------------------------------------------|
|                                                    | Get back into your account                     |
|                                                    | Begin by entering your work or school account. |
|                                                    | Email or Username:                             |
|                                                    | istftest@iitgn.ac.in                           |
|                                                    | ( <del>)</del> =                               |
|                                                    | Next Cancel                                    |
|                                                    |                                                |

2. Choose the appropriate option as per your choice.

| Get back into your account                                                |  |  |
|---------------------------------------------------------------------------|--|--|
| Why are you having trouble signing in?                                    |  |  |
| • I forgot my password                                                    |  |  |
| I know my password, but still can't sign in                               |  |  |
| Choose this option to keep your existing password and unlock your account |  |  |
| ÷                                                                         |  |  |
| Next Cancel                                                               |  |  |

3. Enter the mobile number that you used during the login/registration process.

| Get back ir                                                                                                    | nto your                                                                         | account                                                    |    |
|----------------------------------------------------------------------------------------------------|----------------------------------------------------------------------------------|------------------------------------------------------------|----|
| Please choose the contact method we should use for verificat                                                        |                                                                                  |                                                            |    |
| Text my mobile phone                                                                                                | :                                                                                | ~                                                          |    |
| What phone number v                                                                                                 | vould you like to                                                                | use for verificatio                                        | n? |
| ***********77                                                                                                    |                                                                                  | ~                                                          |    |
| In order to protect you<br>your complete mobile<br>below. You will then re-<br>verification code which<br>password. | r account, we nee<br>phone number (**<br>ceive a text messa<br>can be used to re | d you to enter<br>**********77)<br>age with a<br>eset your |    |
| Enter your phone nur                                                                                                | nber                                                                             |                                                            |    |
| ( <del> </del>                                                                                                    |                                                                                  |                                                            |    |
|                                                                                                    | Cancel                                                                           |                                                            |    |

4. Enter the OTP which you received on your phone.

6. Click on "Finish".

| Get back into your account                                                  |  |  |  |
|-----------------------------------------------------------------------------|--|--|--|
| Please choose the contact method we should use for verification:            |  |  |  |
| Text my mobile phone V                                                      |  |  |  |
| We've sent you a text message containing a verification code to your phone. |  |  |  |
| 333691                                                                      |  |  |  |
| Try again                                                                   |  |  |  |
| Contact your administrator                                                  |  |  |  |
| ( <del>)</del>                                                              |  |  |  |
| Next Cancel                                                                 |  |  |  |

5. Set the New Password as you wish. Click on "Next". (We have implemented a password policy that will not allow you to set the easy password due to security reasons.)

| Get back into your account   |  |
|------------------------------|--|
| Create a new password        |  |
| Enter new password:          |  |
|                              |  |
| Confirm new password:        |  |
|                              |  |
|                              |  |
| Next Cancel                  |  |
| Get back into your account   |  |
| Your password has been reset |  |
|                              |  |
| Finish                       |  |